# Konfigurationsbeispiel für konvergenten Zugriff (5760/3850/3650) über eine Prime-Infrastruktur mit SNMP v2 und v3

## Inhalt

Einführung Voraussetzungen Anforderungen Verwendete Komponenten Konfigurieren (Prime-Infrastruktur 2.2 und früher) SNMP v2-Konfiguration auf einem Switch Benutzeroberfläche CLI SNMP v3-Konfiguration auf einem Switch CLI Prime-Infrastruktur SNMP v2 SNMP v3 Konfigurieren (Prime-Infrastruktur 3.x und höher) SNMP-Konfiguration auf einem Switch (Denali 16.x) Benutzeroberfläche GUI SNMP v2-Konfiguration auf einem Switch (Denali 16.x) CLI SNMP v2-Konfiguration auf einem Switch (Denali 16.x) GUI-SNMP v3-Konfiguration auf einem Switch (Denali 16.x) CLI SNMP v3-Konfiguration auf einem Switch (Denali 16.x) **Prime-Infrastruktur** SNMP v2 SNMP v3 Überprüfen SNMP v2-Konfiguration auf einem Switch (Cisco IOS-XE) SNMP v3-Konfiguration auf einem Switch (Cisco IOS-XE) Prime-Infrastruktur (2.2 und früher) SNMP v2-Konfiguration auf einem Switch (Denali 16.x) SNMP v3-Konfiguration auf einem Switch (Denali 16.x) **Prime-Infrastruktur** Fehlerbehebung Konvergenter Zugriff Von der Prime-Infrastruktur

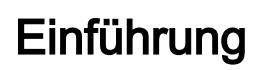

In diesem Dokument wird beschrieben, wie Sie die Prime-Infrastruktur mit Simple Network Management Protocol (SNMP) v2 und v3 um konvergenten Zugriff (5760/3850/3650) erweitern.

## Voraussetzungen

### Anforderungen

Cisco empfiehlt, über Kenntnisse in folgenden Bereichen zu verfügen:

- Konvergenter Zugriff (5760/3850/3650) Cisco IOS<sup>®</sup> Version 3.3.x und höher oder Denali 16.x
- Prime Infrastructure Version 2.0 oder höher

### Verwendete Komponenten

Dieses Dokument ist nicht auf bestimmte Software- und Hardwareversionen beschränkt.

Die Informationen in diesem Dokument wurden von den Geräten in einer bestimmten Laborumgebung erstellt. Alle in diesem Dokument verwendeten Geräte haben mit einer leeren (Standard-)Konfiguration begonnen. Wenn Ihr Netzwerk in Betrieb ist, stellen Sie sicher, dass Sie die potenziellen Auswirkungen eines Befehls verstehen.

## Konfigurieren (Prime-Infrastruktur 2.2 und früher)

### SNMP v2-Konfiguration auf einem Switch

#### Benutzeroberfläche

Wählen Sie Configuration > Controller > Management > SNMP > Communities > New aus.

| cisco Wireless Controller                                                                                                    | 🟠 Home                                                                                                    | Monitor   🔻                               | Configuration 🛛 🔻        | Administration 🛛 🔻 | Help |
|----------------------------------------------------------------------------------------------------|----------------------------------------------------------------------------------------------------|-------------------------------------------|--------------------------|--------------------|------|
| Controller                                                                                                    | SNMP v1/v2c Communi                                                                                                  | ty                                        |                          |                    |      |
| System                                                                                                    | New Remove                                                                                                    |                                           |                          |                    |      |
| <ul> <li>Internal DHCP Server</li> </ul>                                                                                                    | Community Name                                                                                                    |                                           | Status                   |                    |      |
| <ul> <li>Management</li> </ul>                                                                                                    | Community Name                                                                                                    |                                           | Status                   |                    |      |
| <ul> <li>Protocol Management</li> </ul>                                                                                                    | No data available                                                                                                    |                                           |                          |                    |      |
| * SNMP                                                                                                    |                                                                                                    |                                           |                          |                    |      |
|                                                                                                    |                                                                                                    |                                           |                          |                    |      |
| SNMP V3 Users                                                                                                    |                                                                                                    |                                           |                          |                    |      |
| SNMP Host                                                                                                    |                                                                                                    |                                           |                          |                    |      |
| HTTP-HTTPS                                                                                                    |                                                                                                    |                                           |                          |                    |      |
| <ul> <li>Technical Support</li> </ul>                                                                                                    |                                                                                                    |                                           |                          |                    |      |
| <ul> <li>System Resources Information</li> <li>Controller math</li> </ul>                                                                                                    |                                                                                                    |                                           |                          |                    |      |
| Controller crash                                                                                                    |                                                                                                    |                                           |                          |                    |      |
| AP crash                                                                                                    |                                                                                                    |                                           |                          |                    |      |
| <ul> <li>Mobility Management</li> </ul>                                                                                                    |                                                                                                    |                                           |                          |                    |      |
| <ul> <li>Mobility Global Config</li> </ul>                                                                                                    |                                                                                                    |                                           |                          |                    |      |
| <ul> <li>Mobility Peer</li> </ul>                                                                                                    |                                                                                                    |                                           |                          |                    |      |
| Switch Peer Group                                                                                                    |                                                                                                    |                                           |                          |                    |      |
| * mDNs                                                                                                    |                                                                                                    |                                           |                          |                    |      |
|                                                                                                    |                                                                                                    |                                           |                          |                    |      |
|                                                                                                    | 4                                                                                                    |                                           |                          |                    |      |
|                                                                                                    | •                                                                                                    |                                           |                          |                    |      |
|                                                                                                    | <u> </u>                                                                                                    |                                           |                          |                    |      |
|                                                                                                    | <u> </u>                                                                                                    |                                           |                          |                    |      |
| ujuuju<br>cisco Wireless Controller                                                                                                    |                                                                                                    | Monitor ¥                                 | Configuration V          | Administration     | Hala |
| սիսիս<br>cisco Wireless Controller                                                                                                    | ▲ Home                                                                                                    | Monitor   🔻                               | Configuration   🔻        | Administration   🔻 | Help |
| Controller                                                                                                    | Home  SNMP v1/v2c Community > Nev  SNMP v1/v2c Community > Nev                                                       | Monitor   🔻                               | Configuration 🔻          | Administration 🗐 🔻 | Help |
| Controller<br>System                                                                                                    | Home  SNMP v1/v2c Community > New                                                                                    | Monitor   •<br>ty<br>w                    | Configuration   🔻        | Administration   🔻 | Help |
| Controller<br>System<br>Internal DHCP Server                                                                                                    | Home  SNMP v1/v2c Community > New  Community Name V2Comm                                                             | Monitor I 💌                               | Configuration   •        | Administration   🔻 | Help |
| Controller<br>System<br>Internal DHCP Server<br>Management<br>Protocol Management                                                                                                    | Home     SNMP v1/v2c Community     SNMP v1/v2c Community > New     Community Name V2Comm     Assess Marke Read Marke | Monitor 💌                                 | Configuration   •        | Administration   🔻 | Help |
| System     Internal DHCP Server     Management     SNMP                                                                                                    | Home  SNMP v1/v2c Community > New  Community Name V2Comm Access Mode Read/W                                          | Monitor V<br>ty<br>w<br>hunity            | Configuration   ▼        | Administration   🔻 | Help |
| Controller<br>System<br>Internal DHCP Server<br>Management<br>Protocol Management<br>SNMP<br>General                                                                                                    | Home     SNMP v1/v2c Community     SNMP v1/v2c Community > New     Community Name V2Comm     Access Mode Read/W      | Monitor V<br>ty<br>w<br>hunity<br>Vrite V | Configuration   •        | Administration   🔻 | Help |
| System     Internal DHCP Server     Management     SNMP     General     Communities                                                                                                    | Home  SNMP v1/v2c Community > New  Community Name V2Comm Access Mode Read/W                                          | Monitor 💌<br>ty<br>w<br>nunity<br>Vrite 💌 | Configuration   ▼        | Administration   • | Help |
| Wireless Controller      System     Internal DHCP Server     Management     Fortocol Management     SNMP     General     Communities     SNMP V3 Users                                                                                                    | Home     SNMP v1/v2c Community     SNMP v1/v2c Community > New     Community Name V2Comm     Access Mode Read/W      | Monitor V<br>ty<br>w<br>nunity<br>Vrite V | Configuration 🔻          | Administration   🔻 | Help |
| System     Internal DHCP Server     Management     SNMP     General     Communities     SNMP V3 Users     SNMP Host                                                                                                    | Home  SNMP v1/v2c Community SNMP v1/v2c Community > New Community Name V2Comm Access Mode Read/W                     | Monitor V<br>ty<br>w<br>nunity<br>Write V | Configuration   ▼        | Administration   • | Help |
| Controller  System Internal DHCP Server Management Vertocol Management SNMP General General SNMP V3 Users SNMP Host HTTP-HTTPS Vertocical Support                                                                                                    | Home     SNMP v1/v2c Community     SNMP v1/v2c Community > New     Community Name V2Comm     Access Mode Read/W      | Monitor V                                 | Configuration   •        | Administration   🔻 | Help |
| Vireless Controller      System     Internal DHCP Server     Management     Protocol Management     SNMP     General     General     SNMP V3 Users     SNMP Host     HTTP-HTTPS     Technical Support     System Resources Information                                                                                                    | Home  SNMP v1/v2c Community SNMP v1/v2c Community > New Community Name V2Comm Access Mode Read/W                     | Monitor V<br>ty<br>w<br>nunity<br>Write V | Configuration   <b>v</b> | Administration   • | Help |
| Controller  System Internal DHCP Server Management Vertocol Management Vertocol Management SNMP General General Gommunities SNMP V3 Users SNMP Host HTTP-HTTPS Technical Support System Resources Information Controller crash                                                                                                    | Home  SNMP v1/v2c Community > New  Community Name V2Comm Access Mode Read/W                                          | Monitor V                                 | Configuration            | Administration   • | Help |
| Controller  System Internal DHCP Server  Management  Protocol Management  SNMP  General  General  SNMP V3 Users  SNMP V3 Users  SNMP Host  HTTP-HTTPS  Technical Support  System Resources Information  Corroller crash  CoreDump                                                                                                    | Home     SNMP v1/v2c Community     SNMP v1/v2c Community > New     Community Name V2Comm     Access Mode Read/W      | Monitor V                                 | Configuration   •        | Administration   • | Help |
| System     System     Internal DHCP Server     Management     Protocol Management     SNMP     General     General     Communities     SNMP V3 Users     SNMP Host     HTTP-HTTPS     Technical Support     System Resources Information     Controller crash     CoreDump     AP crash                                                                 | Home     SNMP v1/v2c Community > New     Community Name V2Comm     Access Mode Read/W                                | Monitor V                                 | Configuration            | Administration   • | Help |
| Wireless Controller      System     Internal DHCP Server     Management     Protocol Management     SNMP     General     General     SNMP V3 Users     SNMP V3 Users     SNMP Host     SNMP Host     HTTP-HTTPS     Technical Support     System Resources Information     Controller crash     CoreDump     AP crash     Mobility Management           | Home     SNMP v1/v2c Community     SNMP v1/v2c Community > New     Community Name V2Comm     Access Mode Read/W      | Monitor V                                 | Configuration 🔻          | Administration     | Help |
| System     Internal DHCP Server     Management     Protocol Management     SNMP     General     General     General     SNMP V3 Users     SNMP Host     HTTP-HTTPS     Technical Support     System Resources Information     Controller crash     CoreDump     AP crash     Mobility Management     Mobility Global Config      Mobility Global Config | Home  SNMP v1/v2c Community SNMP v1/v2c Community > New Community Name V2Comm Access Mode Read/W                     | Monitor V                                 | Configuration            | Administration 🗐   | Help |
| Controller  System Internal DHCP Server Management Management SNMP General General Gommunities SNMP V3 Users SNMP Host SNMP Host HTTP-HTTPS Technical Support System Resources Information Controller crash CoreDump AP crash Mobility Management Mobility Global Config Mobility Peer Switch Peer Group                                                | Home     SNMP v1/v2c Community SNMP v1/v2c Community > New Community Name V2Comm Access Mode Read/W                  | Monitor V                                 | Configuration            | Administration     | Help |

Geben Sie folgende Befehle ein:

conf t

snmp-server community V2Community RW

#### SNMP v3-Konfiguration auf einem Switch

CLI

Geben Sie folgende Befehle ein:

| conf t    |                                                                      |
|-----------|----------------------------------------------------------------------|
| snmp-serv | ver group V3Group v3 auth read V3Read write V3Write                  |
| snmp-serv | ver user V3User V3Group v3 auth sha Password1 priv aes 128 Password1 |
| snmp-serv | ver view V3Read iso included                                         |
| snmp-serv | ver view V3Write iso included                                        |
| snmp-serv | ver host 10.201.234.170 version 3 auth V3User                        |
| snmp-serv | ver enable traps                                                     |
| Prime-I   | nfrastruktur                                                         |

Hinweis: Verwenden der Lebenszyklusansicht.

#### Wählen Sie Operate > Device Work Center > Add Device.

| cisco Prime<br>cisco Infrastructure | ۵+       | iome Design   | n ▼ Deploy | <ul> <li>Operate</li> </ul> | Report ¥      | Administration | n 🔻 Workflow      | s ¥     |
|-------------------------------------|----------|---------------|------------|-----------------------------|---------------|----------------|-------------------|---------|
| Device Work Center                  |          |               |            |                             |               |                |                   | き       |
| Device Group                        | ALL<br>© | e Group > ALL |            |                             |               |                |                   |         |
|                                     |          | Edit 🗙 Delete | Sync 🐣     | Groups & Sites 👻            | Add Device    | Bulk Import    | Export Device     |         |
| Bevice Type                         |          | Device Name   |            | Reachability                | IP Address/DN | S Dev          | rice Type         |         |
| Site Groups                         |          | 5508_P5_165   |            | <b>~</b>                    | 10.201.166.16 | i5 Cisc        | o 5508 Wireless L | AN Con  |
| 🍐 User Defined                      |          | 5760.gateway  | .2wire.net | <b>S</b>                    | 10.201.234.6  | Cisc           | o 5760 Wireless L | AN Con  |
|                                     |          | 85108-78      |            | <b>S</b>                    | 10.201.166.15 | i2 Osc         | o Flex 8500 Wirel | ess LAN |
|                                     | : 🗆      | Shankar_2504  |            |                             | 10.201.234.16 | 5 Osc          | o 2504 Wireless L | AN Con  |
|                                     |          |               |            |                             |               |                |                   |         |

| Add Device<br>▼ General Parameters *      |                |            | × |
|-------------------------------------------|----------------|------------|---|
| IP Address                                | 10.201.236.136 |            |   |
| O DNS Name                                |                |            |   |
|                                           |                |            |   |
| ▼ SNMP Parameters                         |                |            |   |
| Version                                   | v2c •          | ]          |   |
| * Retries                                 | 2              |            |   |
| * Timeout                                 | 10             | (secs)     |   |
| * Community                               | •••••          | 2          |   |
| * Confirm Community                       | •••••          |            |   |
|                                           |                |            |   |
| <ul> <li>Telnet/SSH Parameters</li> </ul> |                |            |   |
| Protocol                                  | Telnet •       | ]          |   |
| * Timeout                                 | 60             | (secs)     |   |
| Username                                  | cisco          |            |   |
| Password                                  | •••••          |            |   |
| Confirm Password                          | •••••          |            |   |
| Enable Password                           | •••••          |            |   |
| Confirm Enable Password                   | ••••••         |            | + |
|                                           |                | Add Cancel |   |
|                                           |                |            |   |

SNMP v3

| Add Device                             |                |           | × |
|----------------------------------------|----------------|-----------|---|
| <ul> <li>deneral Parameters</li> </ul> |                |           | * |
| <ul> <li>IP Address</li> </ul>         | 10.201.236.136 |           |   |
| O DNS Name                             |                |           |   |
|                                        |                |           |   |
| <ul> <li>SNMP Parameters</li> </ul>    |                |           |   |
| Version                                | v3 •           | ]         |   |
| * Retries                              | 2              |           |   |
| * Timeout                              | 10             | (secs)    |   |
| Username                               | V3User         |           |   |
| Auth. Type                             | HMAC-SHA       | ]         |   |
| Auth. Password                         | •••••          |           |   |
| Privacy Type                           | CFB-AES-128    | ]         |   |
| Privacy Password                       | ••••••         |           |   |
|                                        |                |           |   |
| ▼ Telnet/SSH Parameters                |                |           |   |
| Protocol                               | Telnet •       | ]         |   |
| * Timeout                              | 60             | (secs)    |   |
| Username                               | cisco          |           |   |
| Password                               | •••••          |           | - |
|                                        |                | Add Cance |   |

**Hinweis**: Wenn keine Telnet-/Secure Shell-Parameter eingegeben werden, erfasst die Prime-Infrastruktur keine Bestände vom Switch.

## Konfigurieren (Prime-Infrastruktur 3.x und höher)

SNMP-Konfiguration auf einem Switch (Denali 16.x)

Benutzeroberfläche

Wählen Sie General Settings > Management > SNMP aus.

Aktivieren Sie SNMP.

|                    |         | Cisco Cat3k Switch<br>Denali 16.1.2 |                |           | Welcome cisco |
|--------------------|---------|-------------------------------------|----------------|-----------|---------------|
| ④ Monitoring       |         |                                     |                |           | Apply         |
| 🔛 Configure        | SNMP    |                                     |                |           |               |
| 🔛 Services         | General | Communities                         | SNMP V3 Users  | SNMP Host |               |
| 🔛 General Settings |         | SNMP Status                         | Enable Disable |           |               |
| Commands           |         | System Location                     | Richardson     |           |               |
| DHCP Scopes        |         | System Contact                      | Boss           |           |               |
| License            |         | SNMP Global Trap                    | Enable Oisable |           |               |
| Logs               |         | SNMP Logging                        | Disabled       |           |               |
| Management ~       |         |                                     |                |           |               |
| HTTP/HTTPS         |         |                                     |                |           |               |
| SNMP               |         |                                     |                |           | Cancel        |
| NTP                |         |                                     |                |           |               |
| System >           |         |                                     |                |           |               |
| UserAdministration |         |                                     |                |           |               |

### GUI SNMP v2-Konfiguration auf einem Switch (Denali 16.x)

|                    |         | Cisco Cat3k Switch  |               |           |   |             | Velcome cisco    |
|--------------------|---------|---------------------|---------------|-----------|---|-------------|------------------|
| Monitoring         |         |                     |               |           |   |             | Apply            |
| 🔛 Configure        | SNMP    |                     |               |           |   |             |                  |
| 🔛 Services         | General | Communities         | SNMP V3 Users | SNMP Host |   |             |                  |
| 🔛 General Settings |         | Community Name      |               |           | ~ | Access Mode | ~                |
| Commands           |         | v2community         |               |           |   | Read/Write  | •                |
|                    |         |                     |               |           |   | Read Only   | v                |
| DHCP Scopes        |         | 10 🔻 items per page |               |           |   |             | 1 - 2 of 2 items |
| License            |         |                     |               |           |   |             |                  |
| Logs               | Add     | Delete              |               |           |   |             | Cancel           |
| Management >       |         |                     |               |           |   |             |                  |
| NTP                |         |                     |               |           |   |             |                  |

CLI SNMP v2-Konfiguration auf einem Switch (Denali 16.x)

Geben Sie folgende Befehle ein:

conf t

snmp-server community V2Community RW

GUI-SNMP v3-Konfiguration auf einem Switch (Denali 16.x)

|                    |         | Cisco Cat3k Switch    |               |                                    |                                    |                | 0              | Welcome <i>cisco</i> |
|--------------------|---------|-----------------------|---------------|------------------------------------|------------------------------------|----------------|----------------|----------------------|
| ② Monitoring       |         |                       |               |                                    |                                    |                |                | Apply                |
| 🖽 Configure        | SNMP    |                       |               |                                    |                                    |                |                |                      |
| 🔛 Services         | General | Communities           | SNMP V3 Users | SNMP Host                          |                                    |                |                |                      |
| 🔛 General Settings |         | User Name v           | Group         | <ul> <li>Auth. Protocol</li> </ul> | <ul> <li>Auth. Password</li> </ul> | Priv. Protocol | Priv. Password | ~                    |
| Commands           |         | vsoser                | vsoroup       | SHA                                |                                    | AE5126         |                |                      |
| DHCP Scopes        |         | ▶ 10 ▼ Items per page |               |                                    |                                    |                |                | 1 - 1 of 1 items     |
| License            | Add     | Delete                |               |                                    |                                    |                |                | Cancel               |
| Logs               |         |                       |               |                                    |                                    |                |                |                      |
| Management ~       |         |                       |               |                                    |                                    |                |                |                      |
| HTTP/HTTPS         |         |                       |               |                                    |                                    |                |                |                      |
| SNMP               |         |                       |               |                                    |                                    |                |                |                      |
| NTP                |         |                       |               |                                    |                                    |                |                |                      |
| System >           |         |                       |               |                                    |                                    |                |                |                      |
| UserAdministration |         |                       |               |                                    |                                    |                |                |                      |

### CLI SNMP v3-Konfiguration auf einem Switch (Denali 16.x)

Geben Sie folgende Befehle ein:

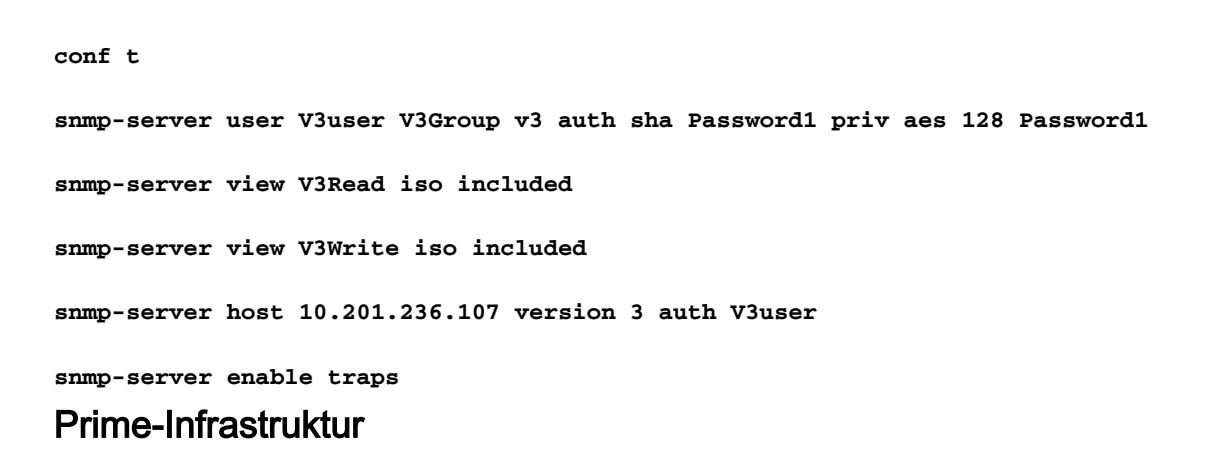

#### SNMP v2

| Cisco Prime Infrastructure                                                        |               |   |                                                                                                    | Q.                                                 | <ul> <li>Application Set</li> </ul> | arch                       |   | root - R                                                                         | OOT-DON |
|-----------------------------------------------------------------------------------|---------------|---|----------------------------------------------------------------------------------------------------|----------------------------------------------------|-------------------------------------|----------------------------|---|----------------------------------------------------------------------------------|---------|
| ↑ Configuration / Network / Network                                               | ork Devices 🔺 |   |                                                                                                    |                                                    |                                     |                            |   |                                                                                  | 0       |
| Device Groups       Configuration / Network / Network       Device Groups       C | Add Device    | • | <ul> <li>SNMP Parameters<br/>Version</li> <li>Read Community</li> <li>Confirm Read Community<br/>Write Community</li> <li>Confirm Write Community</li> </ul> | V2c   SNMP Retries  SNMP Timeout  SNMP Port  Add V | 2<br>10<br>161                      | ) (secs)<br>) ✓ ᠙<br>) ✓ ᠙ | X | Selected 0 / Total 1 Show Quick Filter Inventory Collection T 10-JUN-16 05:25:47 | Complet |
|                                                                                   |               |   |                                                                                                    |                                                    |                                     |                            |   |                                                                                  |         |

#### SNMP v3

| Prime Infrastructure               |                |    |                                | 0,                            | <ul> <li>Application Search</li> </ul> | h      | 🐥 😣 2 root - Ri          | oot-domain 🌣     |
|------------------------------------|----------------|----|--------------------------------|-------------------------------|----------------------------------------|--------|--------------------------|------------------|
| Configuration / Network / Netw     | vork Devices 🔺 |    |                                |                               |                                        |        |                          | 0 Ø 🛛            |
| Device Groups                      | Edit Device    |    |                                |                               |                                        | ×      | Selected 1 / Total 2     | () P 🗘 🔻         |
| ÷ ≣ +                              |                |    | * SNMP Parameters              |                               |                                        |        | Show Quick Filter        | T T              |
| Q Search All All Devices (j)       | • General 🗸    | ]  | Version                        | v3                            | •                                      |        | . Inventory Collection T | Last Inventory C |
| Device Type (i)     Unified AP (i) | * SNMP 🗸       | ]  |                                | * SNMP Retries * SNMP Timeout | 2<br>10 (s                             | ecs)   | 10-JUN-16 05:25:47       | Completed        |
| Wireless Controller                | Telnet/SSH 🗸   | •  | * Username                     | * SNMP Port                   | 161                                    |        | 10-JUN-16 16:10:32       | Completed        |
|                                    | HTTP/HTTPS     | ]• | Mode<br>Auth. Type             | AuthPriv<br>HMAC-SHA          | ▼<br>▼<br>▼                            |        |                          |                  |
| J                                  | Civic Location |    | Auth. Password<br>Privacy Type | •••••••<br>CFB-AES-128        | @                                      |        |                          |                  |
|                                    |                |    | Privacy Password               | •••••                         |                                        |        |                          |                  |
|                                    |                |    | Update Upda                    | te & Sync Ve                  | erify Credentials                      | Cancel |                          |                  |

## Überprüfen

In diesem Abschnitt überprüfen Sie, ob Ihre Konfiguration ordnungsgemäß funktioniert.

Der <u>Cisco CLI Analyzer</u> (nur <u>registrierte</u> Kunden) unterstützt bestimmte **show**-Befehle. Verwenden Sie den Cisco CLI Analyzer, um eine Analyse der **Ausgabe des** Befehls **show** anzuzeigen.

#### SNMP v2-Konfiguration auf einem Switch (Cisco IOS-XE)

Geben Sie den folgenden Befehl ein:

5760-79b#show snmp community

Community name: V2Community Community Index: V2Community Community SecurityName: V2Community storage-type: nonvolatile active

#### SNMP v3-Konfiguration auf einem Switch (Cisco IOS-XE)

Geben Sie folgende Befehle ein:

```
5760-79b#show snmp user
```

User name: V3User Engine ID: 80000009030068BC0C5A8F80 storage-type: nonvolatile active Authentication Protocol: SHA Privacy Protocol: AES128 Group-name: V3Group contextname: <no context specified>
readview : V3Read
notifyview: <no notifyview specified>
row status: active

**Hinweis**: Bei einigen bekannten Problemen, die mit der Cisco Bug-ID <u>CSCuo52406</u> behoben werden, wird die CLI für die SNMP v3-Konfiguration auf dem konvergenten Zugriff gegenüber der GUI bevorzugt.

#### Prime-Infrastruktur (2.2 und früher)

| cisco Infrastructure                                                             |             | 🏠 Home Design 🔹 D                                                                 | epicy • Operate • | Report • Adm                                                                                                    | nistration • Workflows •                                                                                                    |                                                                     |                                                                                              |
|----------------------------------------------------------------------------------|-------------|-----------------------------------------------------------------------------------|-------------------|----------------------------------------------------------------------------------------------------|----------------------------------------------------------------------------------------------------|---------------------------------------------------------------------|----------------------------------------------------------------------------------------------|
| Device Work Center                                                               |             |                                                                                   |                   |                                                                                                    | <b>純</b> Di                                                                                                    | covery 👖 Configurati                                                | on Archives 🥳 Software Image Managem                                                         |
| Device Group                                                                     | P           | Device Group > ALL<br>ALL                                                         |                   |                                                                                                    |                                                                                                    |                                                                     |                                                                                              |
| ALL                                                                              | 92 <b>+</b> | / Edt XDelete Source                                                              | 🔒 Groups & Stes 👻 | 👷 Add Device 🛛 👔 Duk D                                                                                                    | nport Propert Device                                                                                                    |                                                                     |                                                                                              |
| <ul> <li>As Device Type</li> <li>As Site Groups</li> <li>User Defined</li> </ul> |             | Device Name     508_P5_165     5760.gsteway.2wme.nd     65106-78     Stankar_2504 | Freachability     | <b>JP</b> Address/DNS<br>10.201.166.165<br>10.201.236.136<br>10.201.234.6<br>10.201.244.6<br>10.201.166.152<br>10.201.214.165 | Device Type<br>Osco 5509 Wireless LAN Con<br>Osco 5760 Wireless LAN Con<br>Osco 5760 Wireless LAN Con<br>Osco Fisi (1500 Wireless LAN<br>Osco 2504 Wireless LAN Con | Admin Status<br>Managed<br>Managed<br>Managed<br>Managed<br>Managed | Inventory Collection Status<br>Completed<br>Completed<br>Completed<br>Completed<br>Completed |

#### SNMP v2-Konfiguration auf einem Switch (Denali 16.x)

Geben Sie den folgenden Befehl ein:

```
polaris-3850#show snmp community
```

Community name: v2community Community Index: v2community Community SecurityName: v2community storage-type: nonvolatile active

#### SNMP v3-Konfiguration auf einem Switch (Denali 16.x)

Geben Sie folgende Befehle ein:

```
polaris-3850#show snmp user
```

User name: v3user Engine ID: 8000009030068BC0C5A8F80 storage-type: nonvolatile active Authentication Protocol: SHA Privacy Protocol: AES128 Group-name: V3Group

#### polaris-3850#**show snmp group**

groupname: V3Group contextname: <no context specified> readview : V3Read notifyview: <no notifyview specified>

security model:v3 auth
storage-type: nonvolatile
writeview: V3Write

### Prime-Infrastruktur

| E viluelu Prime Infrastructure                   |                              |               |             |                |           | O ▼ Application Se | earch               | 🐥 Ӿ 2 🛛 rc       | oot - ROO | T-DOMAIN 🏠    |
|--------------------------------------------------|------------------------------|---------------|-------------|----------------|-----------|--------------------|---------------------|------------------|-----------|---------------|
| Configuration / Network / Network                | workDevices ★                |               |             |                |           |                    |                     |                  |           | 0 0 D         |
| Device Groups                                    | Device Groups<br>All Devices |               |             |                |           |                    |                     | Selected 0 /     | Total 2 🕻 | J 🖻 🌣 -       |
| < * '≣ +                                         | +• / ×                       | Admin State 🔻 | Sync Group  | os & Sites 🔻 🗉 | cport Dev | vice Revoke C      | ertificate St       | Quick Filter     |           | • 7           |
| Q Search All<br>All Devices ⑦<br>▼ Device Type ⑦ | Reachab                      | Admin Status  | Device Name | IP Address     |           | DNS Name           | Device Type         | Last Inventory C | ollect    | Last Success  |
| ► Unified AP (j)                                 |                              | Managed A     | AirMario    | 10.201.236.100 | 🛄 (j)     | 10.201.236.100     | Cisco 2504 Wireless | Completed        | i         | June 10, 2016 |
| ► Wireless Controller (i)                        |                              | Un-Managed    |             | 10.201.234.36  | (i)       | 10.201.234.36      |                     | Synchronizing    | (i)       |               |
| ► Location (i)<br>User Defined (i)               |                              |               |             |                |           |                    |                     |                  |           |               |

## Fehlerbehebung

Dieser Abschnitt enthält Informationen zur Fehlerbehebung in Ihrer Konfiguration.

#### Konvergenter Zugriff

Der Befehl **show logging** zeigt aktive Pakete an, die vom WLC an die IP-Adresse der Prime-Infrastruktur gesendet werden.

Geben Sie folgende Befehle ein:

```
polaris-3850#debug snmp packets
Polaris-3850#show logging
entPhysicalEntry.7.2042 = Gi2/0/1
*Jun 10 15:58:51.817: SNMP: Packet sent via UDP to 10.201.236.107
*Jun 10 15:58:51.819: SNMP: Packet received via UDP from 10.201.236.107 on Vlan1105
*Jun 10 15:58:51.825: SNMP: Get-bulk request, regid 945449769, nonrptr 0, maxreps 10
Jun 10 15:58:51.904: SNMP: Packet sent via UDP to 10.201.236.107
*Jun 10 15:58:51.927: SNMP: Packet received via UDP from 10.201.236.107 on Vlan1105
*Jun 10 15:58:51.928: SNMP: Get-bulk request, reqid 945449775, nonrptr 0, maxreps 10
entPhysicalEntry.7.2062 = NULL TYPE/VALUE
*Jun 10 15:58:51.931: SNMP: Response, reqid 945449775, errstat 0, erridx 0
entPhysicalEntry.7.2063 = Gi2/0/22
entPhysicalEntry.7.2064 = Gi2/0/23
entPhysicalEntry.7.2065 = Gi2/0/24
entPhysicalEntry.7.2066 = Switch 2 FRU Uplink Module 1
--More--
                                     entPhysicalEntry.7.2067 = Gi2/1/1 Container
entPhysicalEntry.7.2068 = Gi2/1/2 Container
entPhysicalEntry.7.2069 = Te2/1/3 Container
entPhysicalEntry.7.2070 = Te2/1/4 Container
entPhysicalEntry.8.1 = V01
*Jun 10 15:58:51.951: SNMP: Packet sent via UDP to 10.201.236.107
*Jun 10 15:58:51.974: SNMP: Packet received via UDP from 10.201.236.107 on Vlan1105
*Jun 10 15:58:51.975: SNMP: Get-bulk request, reqid 945449777, nonrptr 0, maxreps 10
ciscoEnvMonTemperatureStatusEntry.3 = NULL TYPE/VALUE
*Jun 10 15:58:51.978: SNMP: Response, reqid 945449777, errstat 0, erridx 0
```

```
ciscoEnvMonTemperatureStatusEntry.3.2008 = 28
ciscoEnvMonTemperatureStatusEntry.3.2009 = 40
ciscoEnvMonTemperatureStatusEntry.3.2010 = 44
ciscoEnvMonTemperatureStatusEntry.6.2008 = 1
--More-- *Jun 10 15:58:52.001: SNMP: Packet sent via UDP to 10.201.236.107
```

#### Von der Prime-Infrastruktur

SNMPWALK zwischen Geräten

Geben Sie folgende Befehle ein:

```
PrimeInfrastructurejoker/admin# shell
Enter shell access password :
Starting bash shell ...
ade # snmpwalk -v2c -c v2community 10.201.234.36 sysUpTime
DISMAN-EVENT-MIB::sysUpTimeInstance = Timeticks: (238833753) 27 days, 15:25:37.53
v2community = SNMP Community
```

10.201.234.36 = WLC IP

Dies ist das Ergebnis, wenn die Erreichbarkeit vorhanden ist:

DISMAN-EVENT-MIB::sysUpTimeInstance = Timeticks: xx.xxx